# ADOBE ACROBAT READER INSTALLATION INSTRUCTIONS

\*\*If you have Adobe Professional and/or can Electronically Sign Documents already, you do not need to install Adobe Reader\*\*

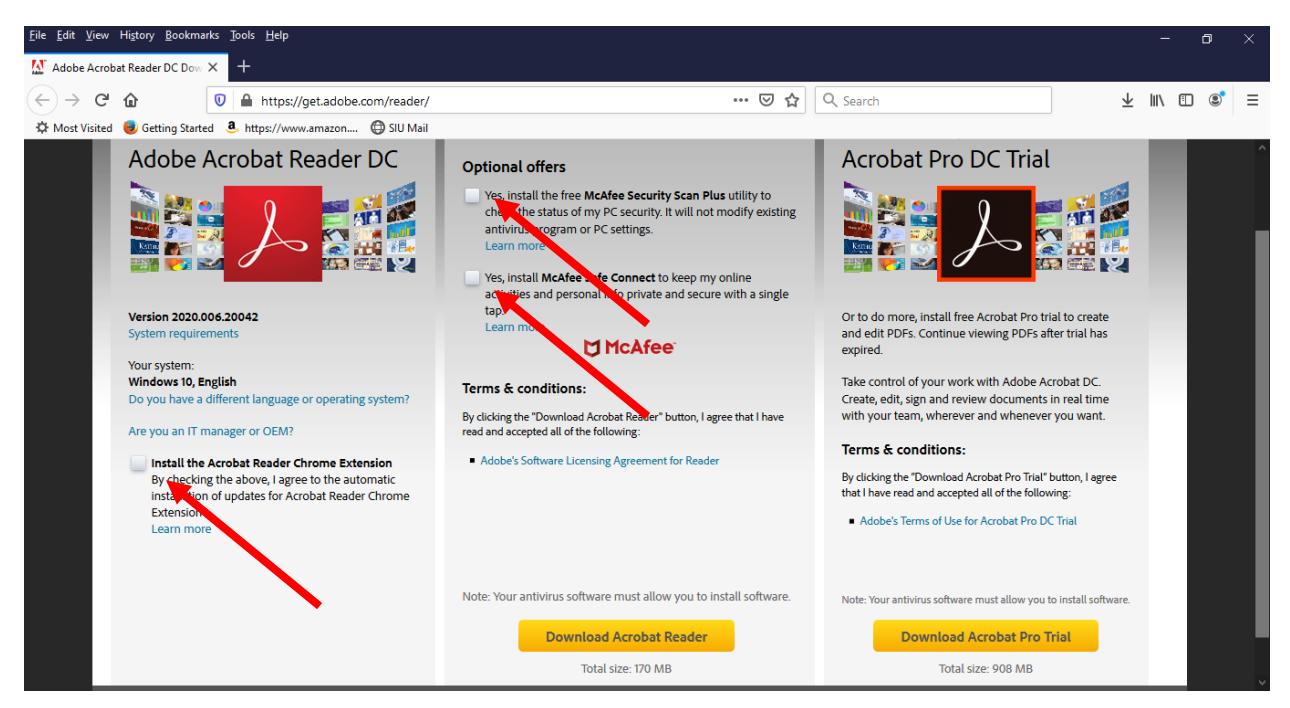

These instructions were made for Windows OS. Mac OS maybe different.

Uncheck the 3 boxes unless you want to install these items. (No Support given for these 3 items)

### Download Adobe Reader

| Opening readerdc_en_xa_crd_install.exe | $\times$ |
|----------------------------------------|----------|
| You have chosen to open:               |          |
| readerdc_en_xa_crd_install.exe         |          |
| which is: Binary File (1.2 MB)         |          |
| from: https://admdownload.adobe.com    |          |
| Would you like to save this file?      |          |
| Save File Cancel                       |          |

- 1. To proceed, open your download folder and locate the Adobe Reader Installer file, named like "readerdc[xxx]\_install.exe".
- 2. Double-click on the installer to complete the installation. For additional help, <u>click here</u>.

Once you have installed Adobe Acrobat Reader, you need to make Adobe as your default program for \*.pdf files. There are several ways you can associate \*.pdf files with Adobe Acrobat Reader and make it your default program/app.

## Method 1

Go to the Search Window and Type "File Type". Then click on "Choose a default app for each type of file"

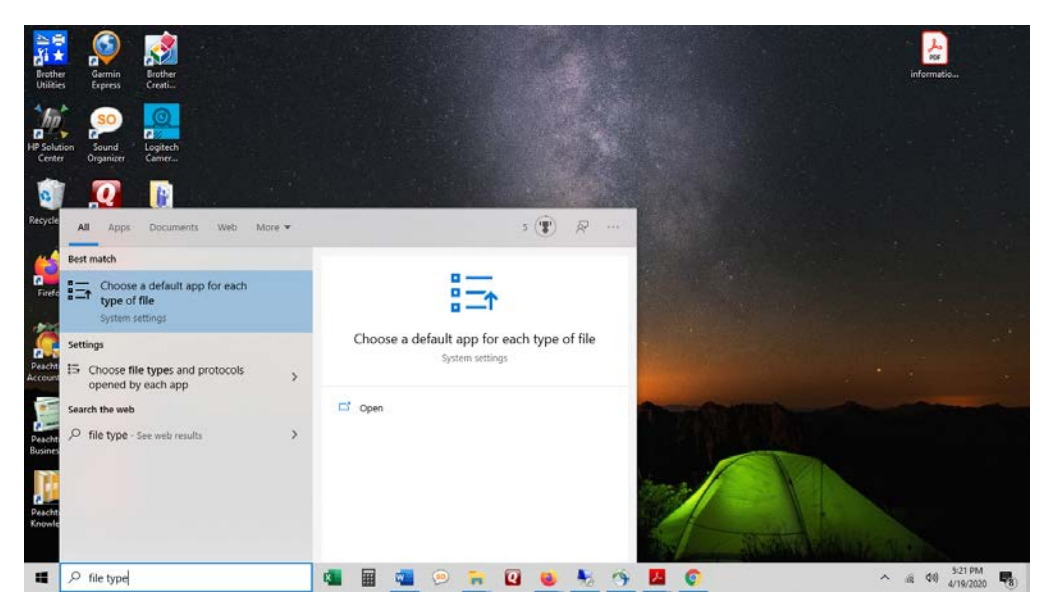

Scroll down until you find ".pdf"

| ← Settings                                   | Choose an app                          | × |
|----------------------------------------------|----------------------------------------|---|
| 命 Choose default apps by<br>Partial Download | Adobe Acrobat Reader DC                |   |
| <b>.pbk</b><br>Dial-Up Phonebook             | Firefox                                |   |
| .pcb<br>PCBFile +                            | Google Chrome                          |   |
| .pch<br>PCH File +                           | e Microsoft Edge                       |   |
| .pdb<br>PDB File +                           | Look for an app in the Microsoft Store |   |
| .pdf<br>Adobe Acrobat Document               | Adobe Acrobat Reader DC                |   |
| .pdfxml<br>Adobe Acrobat PDFXML Document +   | Choose a default                       |   |
| .pdl<br>PDL File                             | PowerDirector for Dell                 |   |
| .pdlcp<br>PDLCP File                         | PowerDirector for Dell                 |   |

Select Adobe Acrobat Reader. Adobe Acrobat Reader is now set as your default pdf program.

### Method 2

Click the start button and click on settings

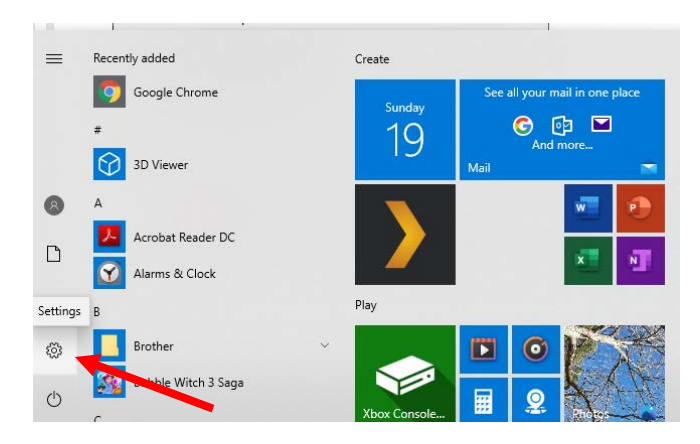

Type "File Type" and select "Choose a default app for each type of file"

| Settings |          |                                                         |                                                                                                    |                                                                                                    |                                                                                                    | -                            |                                                                                                    | ×                                                                                                    |
|----------|----------|---------------------------------------------------------|----------------------------------------------------------------------------------------------------|----------------------------------------------------------------------------------------------------|----------------------------------------------------------------------------------------------------|------------------------------|----------------------------------------------------------------------------------------------------|----------------------------------------------------------------------------------------------------|
|          |          | Windows                                                 | Settin                                                                                                    | igs                                                                                                    |                                                                                                    |                              |                                                                                                    |                                                                                                    |
|          | O        | 100se a default app for each type of file               |                                                                                                    | ×                                                                                                    | ]                                                                                                    |                              |                                                                                                    |                                                                                                    |
|          |          | 5 Choose a default ap                                   | p for eac                                                                                                    | h type of file                                                                                                    |                                                                                                    |                              |                                                                                                    |                                                                                                    |
|          | 旦        | Syst Choose file types an<br>each app                   | d protoc                                                                                                    | ols opened by                                                                                                    | s, mouse                                                                                                    |                              |                                                                                                    |                                                                                                    |
|          |          | Phone<br>Link your Android, iPhone                      | ⊕                                                                                                    | Network & Int<br>Wi-Fi, airplane m                                                                                                    | ernet<br>ode, VPN                                                                                                    |                              |                                                                                                    |                                                                                                    |
|          | ¢.       | Personalization<br>Background, lock screen, colors      |                                                                                                    | Apps<br>Uninstall, default<br>features                                                                                                    | s, optional                                                                                                    |                              |                                                                                                    |                                                                                                    |
|          | 8        | Accounts<br>Your accounts, email, sync,<br>work, family | A字                                                                                                    | Time & Langu<br>Speech, region, d                                                                                                    | age<br>late                                                                                                    |                              |                                                                                                    |                                                                                                    |
|          | Settings | Settings                                                | Settings<br>Windows<br>Choose a default app for each type of file<br>Choose a default app for each type of file<br>Choose a default app<br>Choose a default app<br>Cho | Settings:<br>Windows Setting<br>Choose a default app for each type of file<br>Syst is Choose a default app for each<br>Syst is Choose file types and protoco<br>each app<br>power<br>Phone<br>Unk your Android, IPhone<br>Personalization<br>Background, lock preen, colors<br>Source Counts<br>Source Count | Settings<br>Windows Settings<br>Choose a default app for each type of file<br>Syst is Choose a default app for each type of file<br>Syst is Choose file types and protocols opened by<br>Case<br>Data<br>Data<br>Phone<br>Link your Android, IPhone<br>Personalization<br>Background, look screen, colors<br>Personalization<br>Sackground, look screen, colors<br>Parsonalization<br>Sackground, look screen, colors<br>Parsonalization<br>Parsonalization<br>Parsonalization | Settings <ul> <li></li></ul> | Settings            Windows Settings             windows Settings             windows Settings             windows Settings             windows Settings             windows Settings             windows Settings             windows Settings             windows Settings             windows Settings             windows Settings             windows             windows             windows             windows            windows             windows             windows             windows             windows            windows             windows             windows             windows             windows             windows             windows             windows             windows             windows             windows             windows             windows <td>Settings     -     -     -     -     -       Windows Settings       Onese a default app for each type of file       State     State     -     -     -     -     -     -     -     -     -     -     -     -     -     -     -     -     -     -     -     -     -     -     -     -     -     -     -     -     -     -     -     -     -     -     -     -     -     -     -     -     -     -     -     -     -     -     -     -     -     -     -     -     -     -     -     -     -     -     -     -     -     -     -     -     -     -     -     -     -     -     -     -     -     -     -     -     -     -     -     -     -     -     -     -     -     -     -     -     -     -     -     -     -     -     -     -     -     -     -     -     -     -     -     -     -     -     -     -     -     -     -     -     -     -     -     -</td> | Settings     -     -     -     -     -       Windows Settings       Onese a default app for each type of file       State     State     -     -     -     -     -     -     -     -     -     -     -     -     -     -     -     -     -     -     -     -     -     -     -     -     -     -     -     -     -     -     -     -     -     -     -     -     -     -     -     -     -     -     -     -     -     -     -     -     -     -     -     -     -     -     -     -     -     -     -     -     -     -     -     -     -     -     -     -     -     -     -     -     -     -     -     -     -     -     -     -     -     -     -     -     -     -     -     -     -     -     -     -     -     -     -     -     -     -     -     -     -     -     -     -     -     -     -     -     -     -     -     -     -     -     -     - |

Scroll down until you find ".pdf"

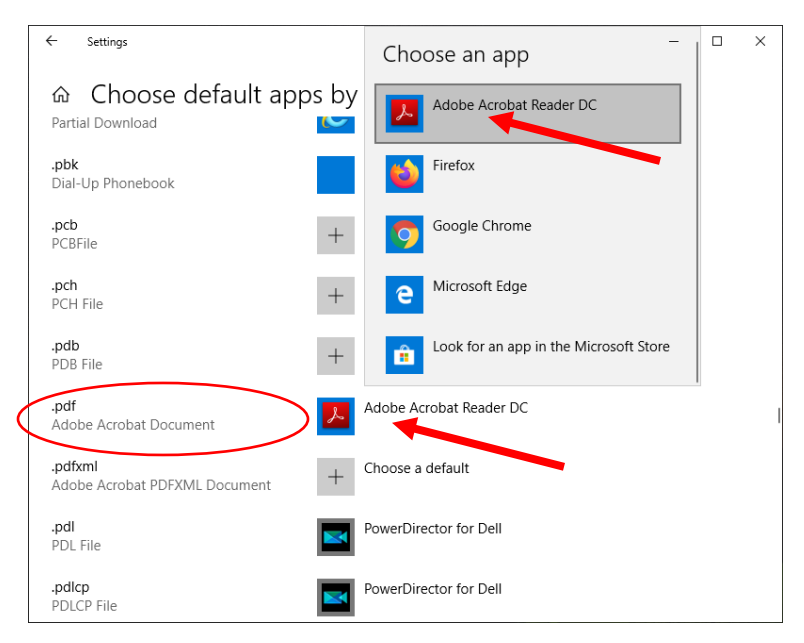

Select Adobe Acrobat Reader. Adobe Acrobat Reader is now set as your default pdf program.

## Method 3:

Open File Explorer: Type "File Explorer" in the search window. Click on File Explorer App

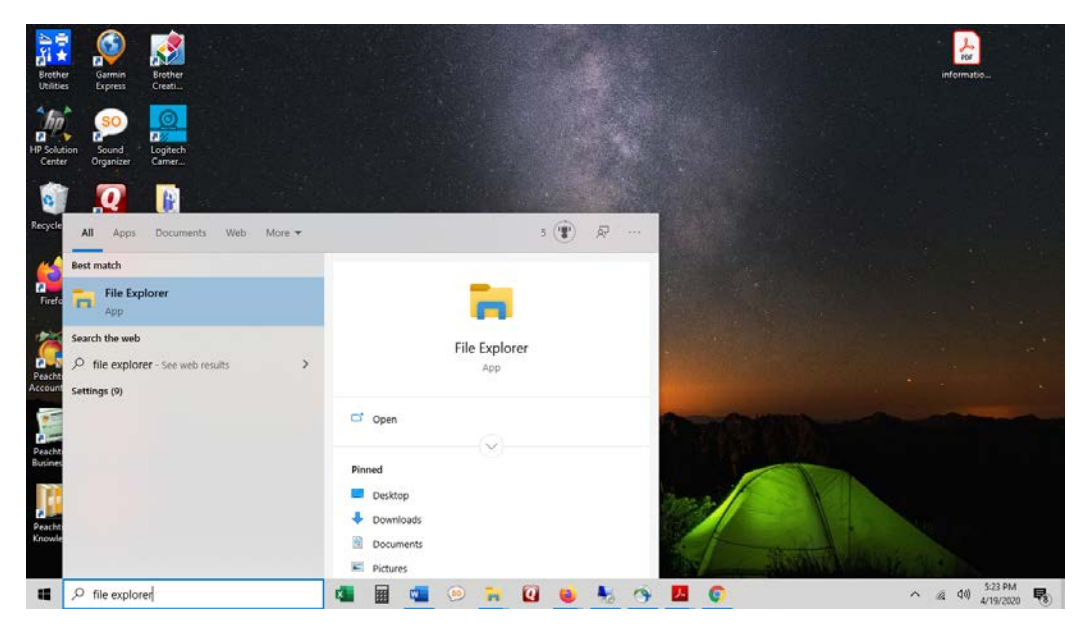

Go to the location where you downloaded the .pdf file you would like to open. For this example, we used the desktop.

| Pin to Qatch. Copy                                                                                                    | Share View<br>Cut<br>Paste Copy path<br>Paste Poste shortcut | Move Copy<br>10* 10*             | New Tem •                          | Properties            | Select all<br>Select none |   | 177            |   | ×<br>^ ¶ |
|----------------------------------------------------------------------------------------------------|--------------------------------------------------------------|----------------------------------|------------------------------------|-----------------------|---------------------------|---|----------------|---|----------|
| a                                                                                                    | lpboard                                                      | Organize                         | New                                | Open                  | Select                    |   |                |   |          |
| + + + +                                                                                                    | > This PC > Desktop                                          | •                                |                                    |                       | Y                         | ů | Search Desktop |   | P        |
| 🖈 Quick access                                                                                                    | Folder                                                       | (A)                              | Date modified<br>4/19/2020 4:54 Pf | Type<br>A File folder | Size                      |   |                |   |          |
| <ul> <li>OneDrive</li> </ul>                                                                                                    | information-ar                                               | nd-consent-for-treatment-420.pdf | 4/17/2020 12:19 9                  | M Adobe Acrobat D.    | . 19 KB                   |   |                |   |          |
| Documents<br>Pictures<br>This PC<br>Docktop<br>Documents<br>Documents<br>Docum |                                                              |                                  |                                    |                       |                           |   |                |   |          |
| 2 items                                                                                                    | elected 18.5 KB                                              |                                  |                                    |                       |                           |   |                | F |          |

**<u>Right</u>** click on the file you would like to open. Go to Open With, then to Choose Another App.

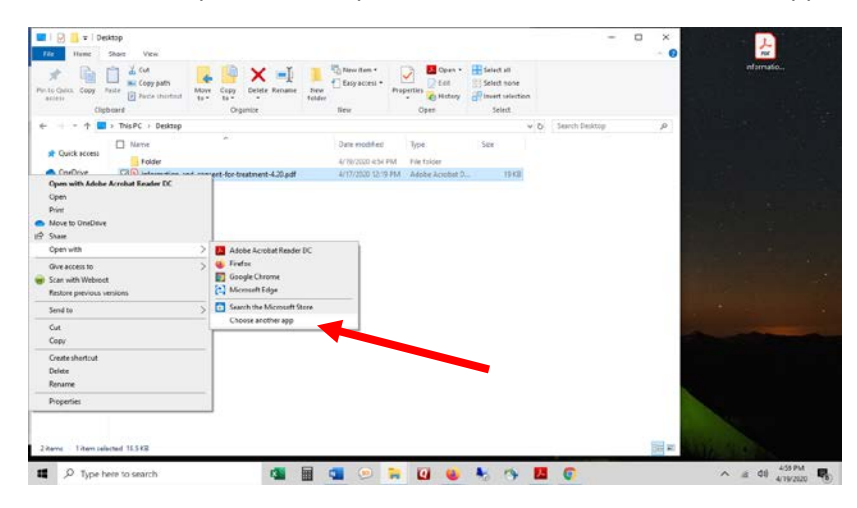

Choose Adobe Acrobat Reader from the list

| A Curry Copy Path      Copy Path      Pathe inortout     Pathe inortout     Copy Path     Pathe inortout     Copy Pathe     Pathe inortout     Copy     Copy    | New Item *<br>Desp access *<br>New Tolder<br>New Select all<br>Properties & Select all<br>Properties & New Select all<br>Properties & New Select all<br>Properties & Select all<br>Properties & Select all<br>Select all & Select all<br>Select all & Select all<br>Select all & Select all & Select all<br>Select all & Select all & Se |                | informatio |
|----------------------------------------------------------------------------------------------------|----------------------------------------------------------------------------------------------------|----------------|------------|
| + + I > This PC > Desktop                                                                                                    | v 6                                                                                                    | Search Desktop | <u>م</u>   |
| Cuick access     Conserve     Conserve | How do you want to open this file?<br>Keep using this app<br>Adobe Acrobat Reader DC                                                                                                    |                |            |
| This PC To Deperts Deptop O Documents                                                                                                    | Other options                                                                                                    |                |            |
| ↓ Devnloads<br>Music<br>Pictures<br>Videos                                                                                                    | Gaogle Chrome C Microsoft Edge                                                                                                    |                |            |
| ≦_ OS(C)<br>∰ Network                                                                                                    | Look for an app in the Microsoft Store                                                                                                    |                |            |
| items 1 item selected 18.5 KB                                                                                                    | ок                                                                                                    |                |            |

Check the box for "Always use the app to open .pdf files"

| Hotte Share View                                                                  |                                       |                           |                                                  |                                                         |                | 0 |            |
|-----------------------------------------------------------------------------------|---------------------------------------|---------------------------|--------------------------------------------------|---------------------------------------------------------|----------------|---|------------|
| Copy Paste Bortcut     Clipboard                                                  | Move Copy<br>to to Organize           | New tem •                 | Properties<br>•<br>Open<br>•<br>Open<br>•        | Select all<br>Select none<br>Invert selection<br>Select |                |   | informatio |
| → · · ↑ 🖬 > This PC > Desktop                                                     |                                       |                           |                                                  | ~ Ö                                                     | Search Desktop | م |            |
| Quick access     Quick access     Golder     Golder     Attachments     Dotuments | ^<br>d-consent-for-treatment-4.20.pdf | How do yo<br>Keep using t | u want to oper<br>his app<br>• Acrobat Reader DC | this file?                                              |                |   |            |
| This PC 3D Objects Desktop                                                        |                                       | Other option              | 15                                               |                                                         |                |   |            |
| Documents Downloads Music Pictures                                                |                                       | Googl                     | e Chrome<br>oft Edge                             |                                                         |                |   |            |
| ■ Videos                                                                          |                                       | Look f                    | or an app in the Mic                             | rosoft Store                                            |                |   |            |
| items 1 item selected 18.5 KB                                                     |                                       | Always us                 | e was app to open .                              | OK                                                      |                |   |            |

Click on OK. It will now open Adobe Reader with the file you selected to associate.